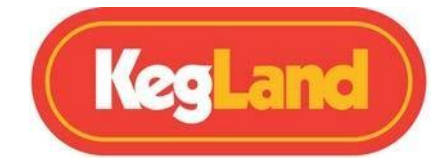

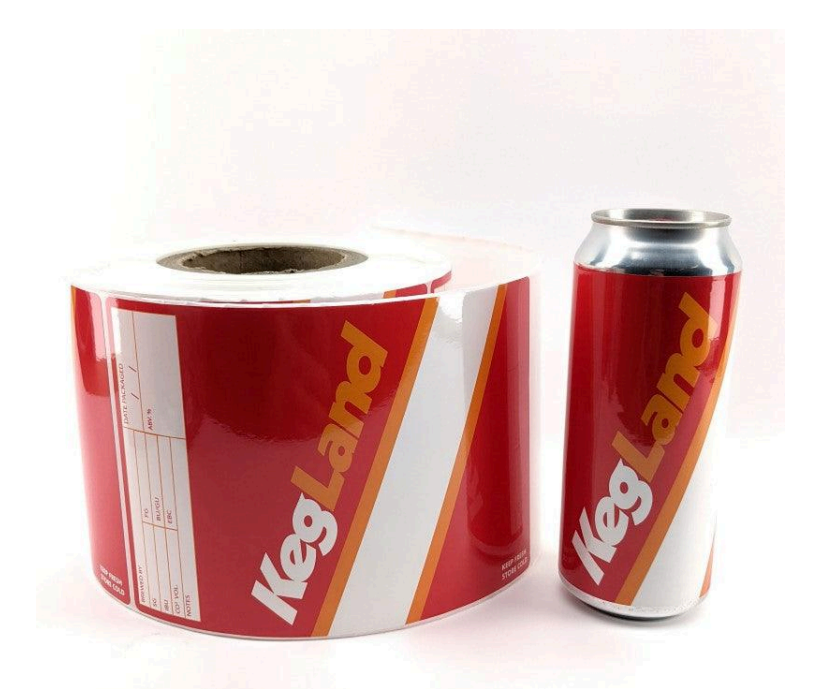

## KL18340 / KL18333

# **Instruction Manual**

## **KegLand Distribution PTY LTD**

# www.KegLand.com.au

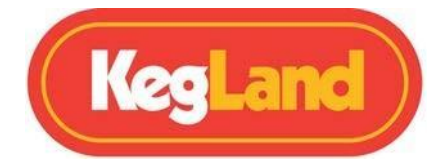

Please ensure you read this guide and follow all dimensions and

formats. This will ensure speedy approval, leading to shorter lead times and also greatly reduce the risk of errors during the printing process.

### **Dimensions and Setup of Your Labels**

- 1. Download our template for your relevant can/bottle size.
  - Custom Digital Colour Printed Labels 1000pcs/Roll 20cm x 13.7cm (suits bottles or 500ml cans) - <u>here</u>
  - ii) Custom Digital Colour Printed Labels 1000pcs/Roll 19cm x 8.5cm (suits bottles or 330ml cans) - <u>here</u>

It's strongly recommended that this template is used. These templates already included adequate bleed lines to ensure a successful print.

2. Overlay your design onto the template. Ensuring all key information is within the artboard, but the design goes to the edge of the included bleed area.

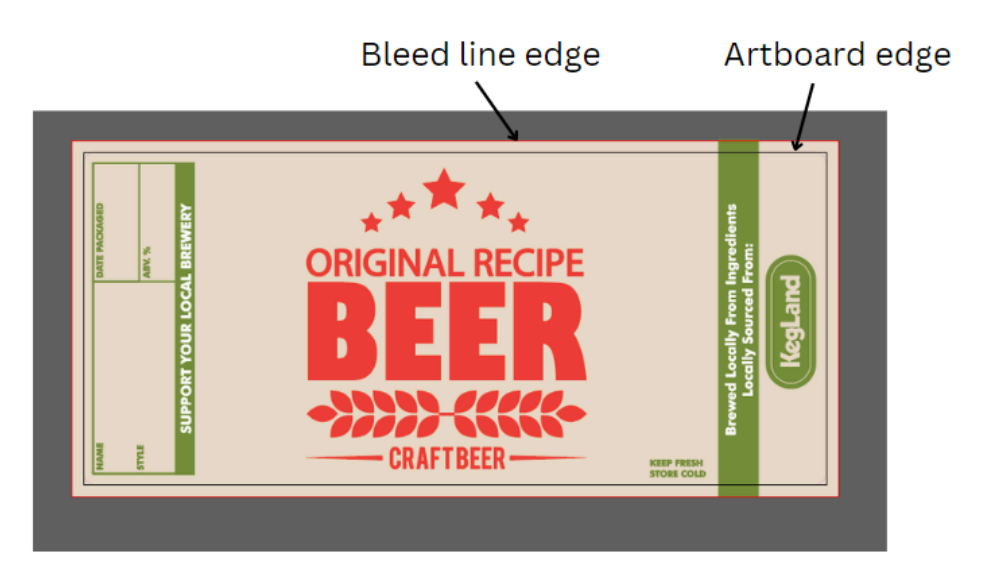

3. Check bleed area is the correct size 0.3cm:

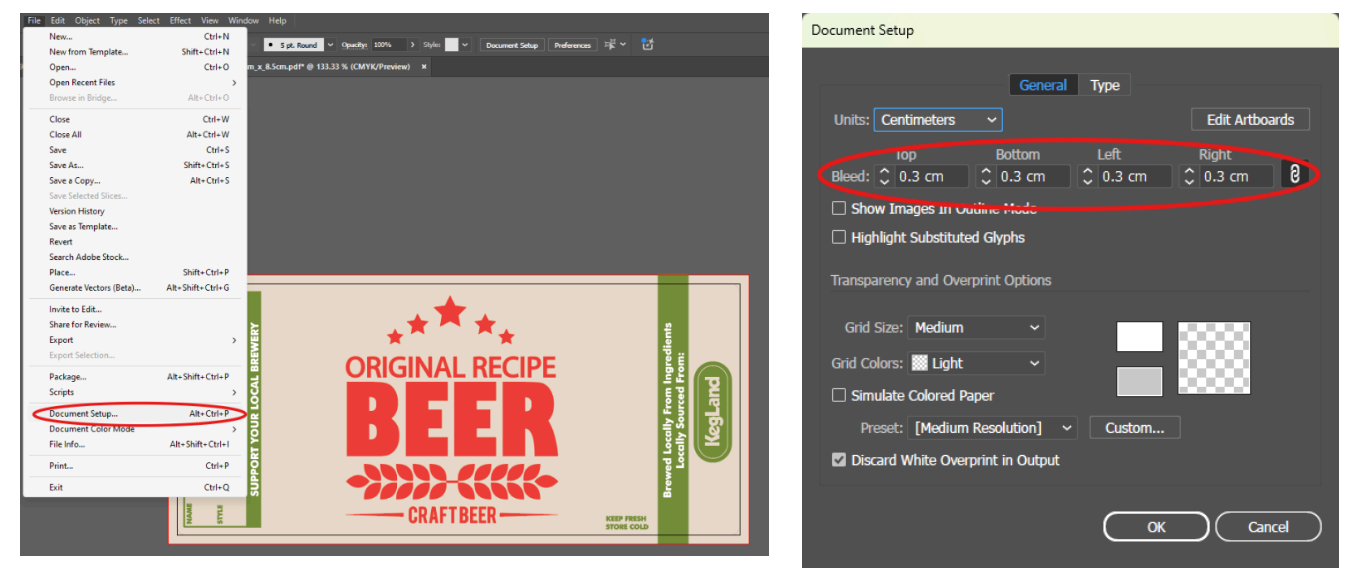

### **Custom Printed Label Design Guide**

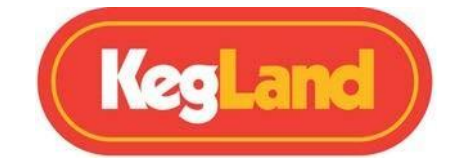

4. Ensure the artboards are the correct size for the label you are ordering 20x13.7cm (500ml cans) OR 19x8.5cm (330ml cans):

| 01                                        |                                                                                                    | 113) ON 15x0.5cm                                                                    | (550111 caris).                      | 7                                         |             |                              |
|-------------------------------------------|----------------------------------------------------------------------------------------------------|-------------------------------------------------------------------------------------|--------------------------------------|-------------------------------------------|-------------|------------------------------|
|                                           | Document Setup                                                                                                    |                                                                                     |                                      |                                           |             |                              |
|                                           | Units: Centimeters<br>Top<br>Bleed: \$ 0.3 cm<br>Show Images In Out<br>Highlight Substituted<br>Transparency and Overp | General Type  General Type  Bottom Left  0.3 cm  0.3 cm  Kode  Ghyphs  rint Options | Edit Artboards<br>Right<br>\$ 0.3 cm | >                                         |             |                              |
|                                           | Grid Size: Medium<br>Grid Colors: 🗱 Light<br>Simulate Colored Pap<br>Preset: [Medium F                                 | v<br>ver<br>tesolution] v Custom<br>rint in Output                                  |                                      |                                           |             |                              |
| VIEW WINDOW                               |                                                                                                    |                                                                                     | K Cancel                             |                                           |             |                              |
| ime: Artboard 1                           | 🐏 🗗 📰 🏭 X: 9.5 cm                                                                                                    | Y: 4.2499 cm V: 20 cm                                                               | 1 🔍 H: 13.7 cm                       |                                           |             |                              |
| /Preview) × L                             | abel Template 20cm x 13.7cm.pdf @ 150 %                                                                                | (CMYK/Preview) ×                                                                    |                                      |                                           |             |                              |
|                                           | _                                                                                                    |                                                                                     |                                      |                                           |             |                              |
| Artboard 1                                | 🕂 💠 🗗 📰 🔡 X: 9.5 cm                                                                                                    | Y: 4.2499 cm 🙀 18.9999                                                              | ) cm 🔌 H: 8.4998 cm                  |                                           | II~ 🔛 🔛     |                              |
| ECo                                       | pyort all taxt to lines. Solast                                                                                        | >Object>All Toyt (                                                                  | biect Then Tu                        | nasCraata Out                             | linoc       |                              |
| File Edit Object Type                     | Select Effect View Window Help                                                                                         |                                                                                     | bject - men ry                       |                                           | intes.      |                              |
| Custom ✓ 💽 [<br>emplate_20cm_x_13.7cm.pdf | All Ctrl+A<br>All on Active Artboard Alt+Ctrl+A<br>Deselect Shift+Ctrl+A<br>Reselect Ctrl+6<br>Inverse                 | וב בייט או 9.5 cm או פון פון פון פון פון פון פון פון פון פו                         | 4.2499 cm W: 18.9999<br>(/Preview) × |                                           |             |                              |
|                                           | Next Object Above Alt+Ctrl+]                                                                                           |                                                                                     | File Edit Object Type                | Select Effect View Wind                   | low Help    |                              |
|                                           | Alt+Cli+[                                                                                                    |                                                                                     | Nice Edite Object Type               | More from Adobe Fonts                     |             | 000                          |
|                                           | Same >                                                                                                    | All on Source Laware                                                                | F F                                  | ont                                       | > 5         | 🖂 888 X: Y                   |
|                                           | Start Global Edit                                                                                                    | Direction Handles                                                                   | Template_20cm_x_13.7 F               | Recent Fonts                              | > m_        | x_8.5cm.pdf* @ 133.33 % (CM) |
|                                           |                                                                                                    | Dristle Druch Strokes                                                               |                                      | nze                                       |             |                              |
|                                           | Edit Selection                                                                                                    | Bristie Brush Strokes                                                               |                                      | slyphs                                    |             |                              |
|                                           | Update Selection                                                                                                    | Clipping Masks                                                                      |                                      | Convert To Area Type<br>Area Type Options |             |                              |
|                                           |                                                                                                    | Stray Points                                                                        | 1                                    | ype on a Path                             | >           |                              |
|                                           |                                                                                                    | All Text Objects                                                                    |                                      | hreaded Text                              | >           |                              |
|                                           | 01 - Artboard 1                                                                                                    | Point Type Objects                                                                  | F                                    | it Headline                               |             |                              |
|                                           |                                                                                                    | Area Type Objects                                                                   | F                                    | Resolve Missing Fonts                     |             |                              |
|                                           |                                                                                                    |                                                                                     |                                      | Change Case                               | >           |                              |
|                                           |                                                                                                    |                                                                                     | 9                                    | mart Punctuation                          |             |                              |
|                                           |                                                                                                    |                                                                                     |                                      | Create Outlines                           | Shift+Ctrl+ |                              |
|                                           |                                                                                                    |                                                                                     | F                                    | Retype (Beta)                             | >           |                              |
|                                           |                                                                                                    |                                                                                     | E                                    | Bullets and Numbering                     | >           | 🔺 🕇                          |
|                                           |                                                                                                    |                                                                                     |                                      | nsert Special Character                   | >           | * ^                          |
|                                           |                                                                                                    |                                                                                     |                                      | nsert WhiteSpace Character                | >           | ORIGINIA                     |
|                                           |                                                                                                    |                                                                                     |                                      | nsert Break Character                     | >           | ONGINA                       |
|                                           |                                                                                                    |                                                                                     |                                      | hin with PlaceHolder lext                 | Alta Citat  |                              |
|                                           |                                                                                                    |                                                                                     |                                      | ype Orientation                           | Ait+Ctri+I  |                              |
|                                           |                                                                                                    |                                                                                     |                                      | .egacy Text                               |             |                              |
|                                           |                                                                                                    |                                                                                     |                                      |                                           |             |                              |

#### **Custom Printed Label Design Guide**

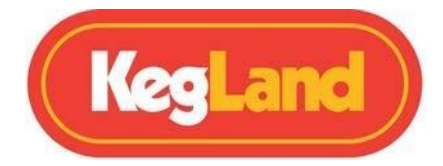

- 6. Save the file as in .ai format.
- Save the file in PDF format with print markings and bleed area. File>Save As>PDF. Select the location to save. When the popup window appears select: Marks and Bleeds and then check "All Printer's Marks" and "Use Document Bleed Settings". Export Adobe PDF

| Adobe PDF Preset                                              | t: Custom                                                             |                              |                     | ~          | *      |
|---------------------------------------------------------------|-----------------------------------------------------------------------|------------------------------|---------------------|------------|--------|
| Standard                                                      | : None                                                                | ✓ Comparison                 | tibility: Acrobat 6 | (PDF 1.5)  | ~      |
| General                                                       | Marks and Bleeds                                                      |                              |                     |            |        |
| Marks and Bleeds<br>Output<br>Advanced<br>Security<br>Summary | <ul> <li>All Frinter's Marks</li> <li>Trim Marks</li> </ul>           | Printer Mark Type:           | Roman ~             |            |        |
|                                                               | Color Bars                                                            | Trim Mark Weight:<br>Offset: | 0.25 pt ∽           |            |        |
|                                                               | Bleeds<br>✓ Use Document Bleed S<br>Top. 2 500 cm<br>Bottom: 2 0.3 cm | lettings                     |                     |            |        |
|                                                               |                                                                       |                              |                     |            |        |
|                                                               |                                                                       |                              | (                   | Export PDF | Cancel |

8. Once you have placed your order, send both your PDF and .ai file to <u>beer@kegland.com.au</u> with your order number included.